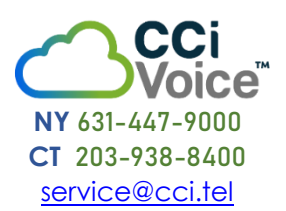

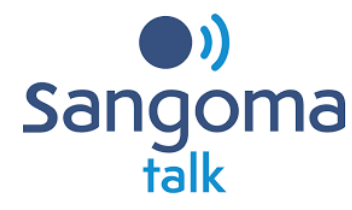

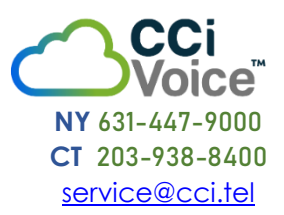

## Using the Sangoma talk Mobile Softphone

Sangoma talk is the next generation mobile softphone app for *Switchvox*. Sangoma talk provides a great communications experience for calling and collaborating with coworkers!

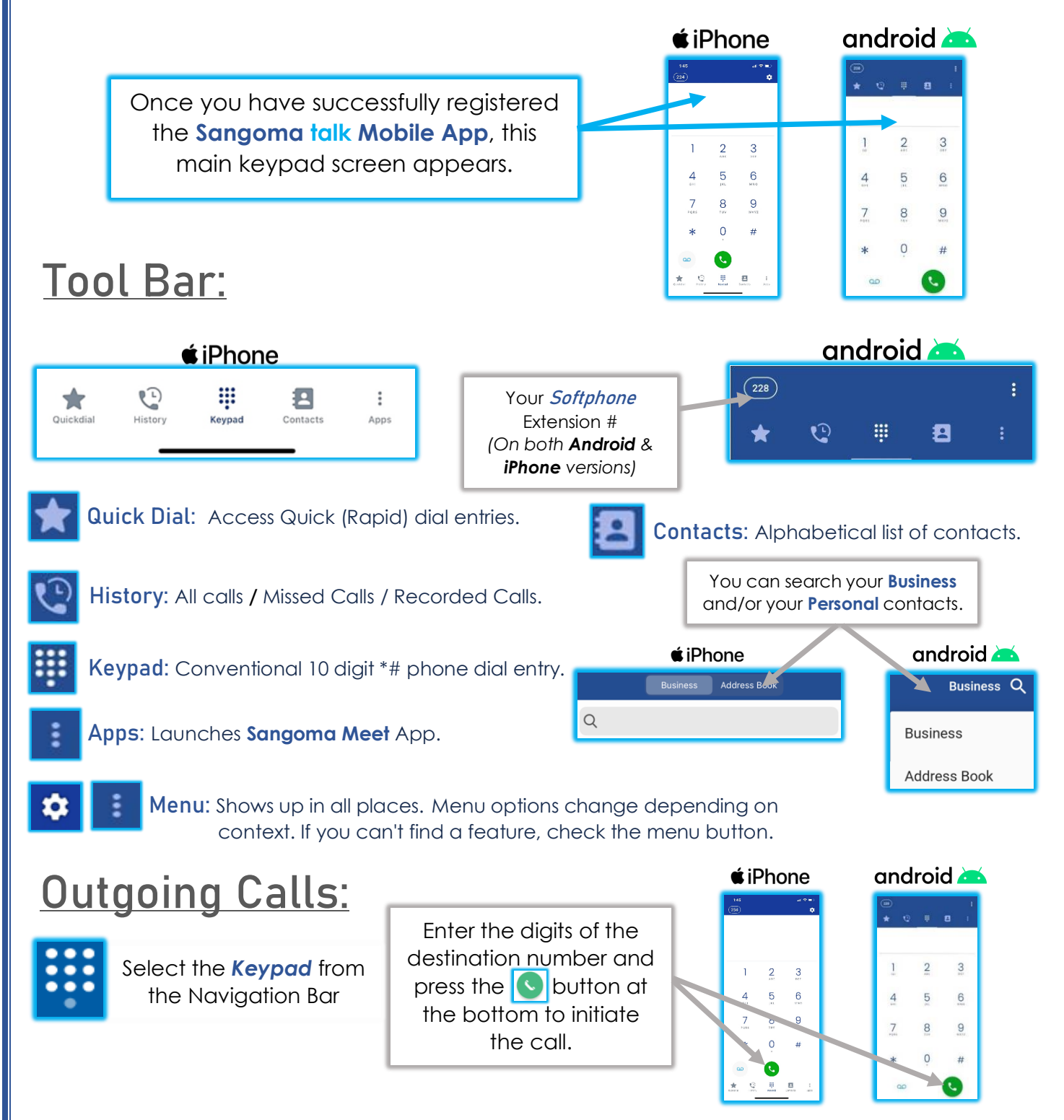

## Incoming Calls:

An Inbound call presents the following screen:

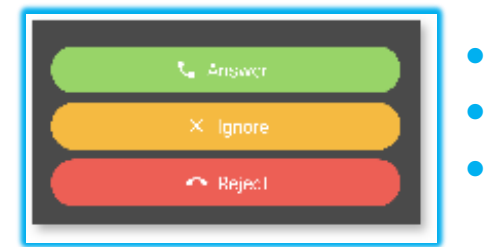

- Answer the call.
- Ignore the call. Stops ringing but still gives you option to answer
- **Reject the call.** It goes to the failover destination. (Default is your **Voicemail**)

## <u>Call in Progress:</u>

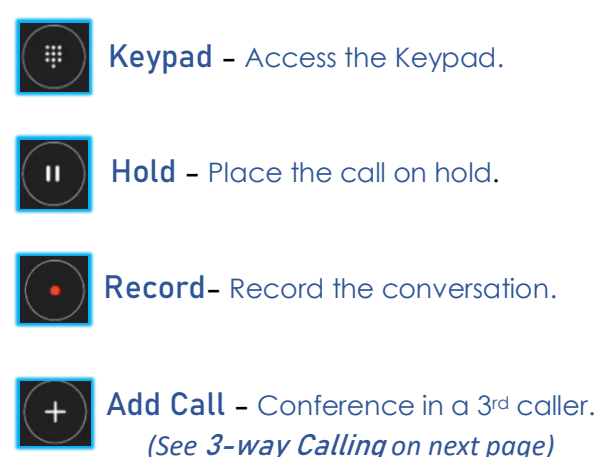

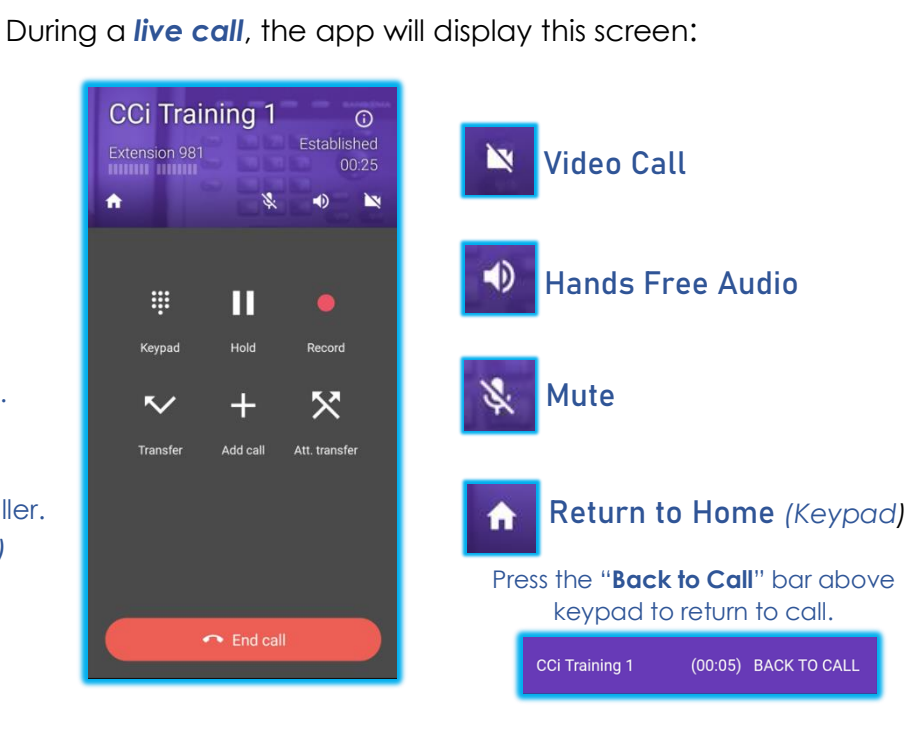

## Call Transfers:

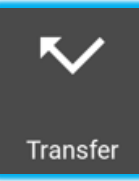

**Blind (Cold) Transfer** - If you wish to transfer a live call to another destination without first interacting with recipient of the transfer, you press the **Transfer** button. The caller will immediately be put on hold and hear hold music. You will be presented with the keypad where you enter the digits for the transfer destination. Press the **green dial button** at the bottom. The transfer is done, and the app is now idle.

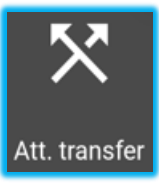

**Attended (Warm) Transfer** - If you wish to transfer a live call to another destination, but you want to first speak privately with the recipient of the transfer, press the **Att. Transfer** button. You will be presented with the Keypad where you can dial the destination of the transfer. Press the **green dial button** and the app will initiate a call to the transfer recipient while the original call remains on hold.

When finished talking with the recipient, press the green **Transfer** button to complete the transfer, or press **Cancel** to abort the transfer and return to the caller.

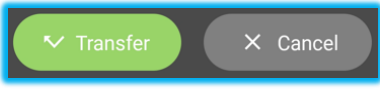

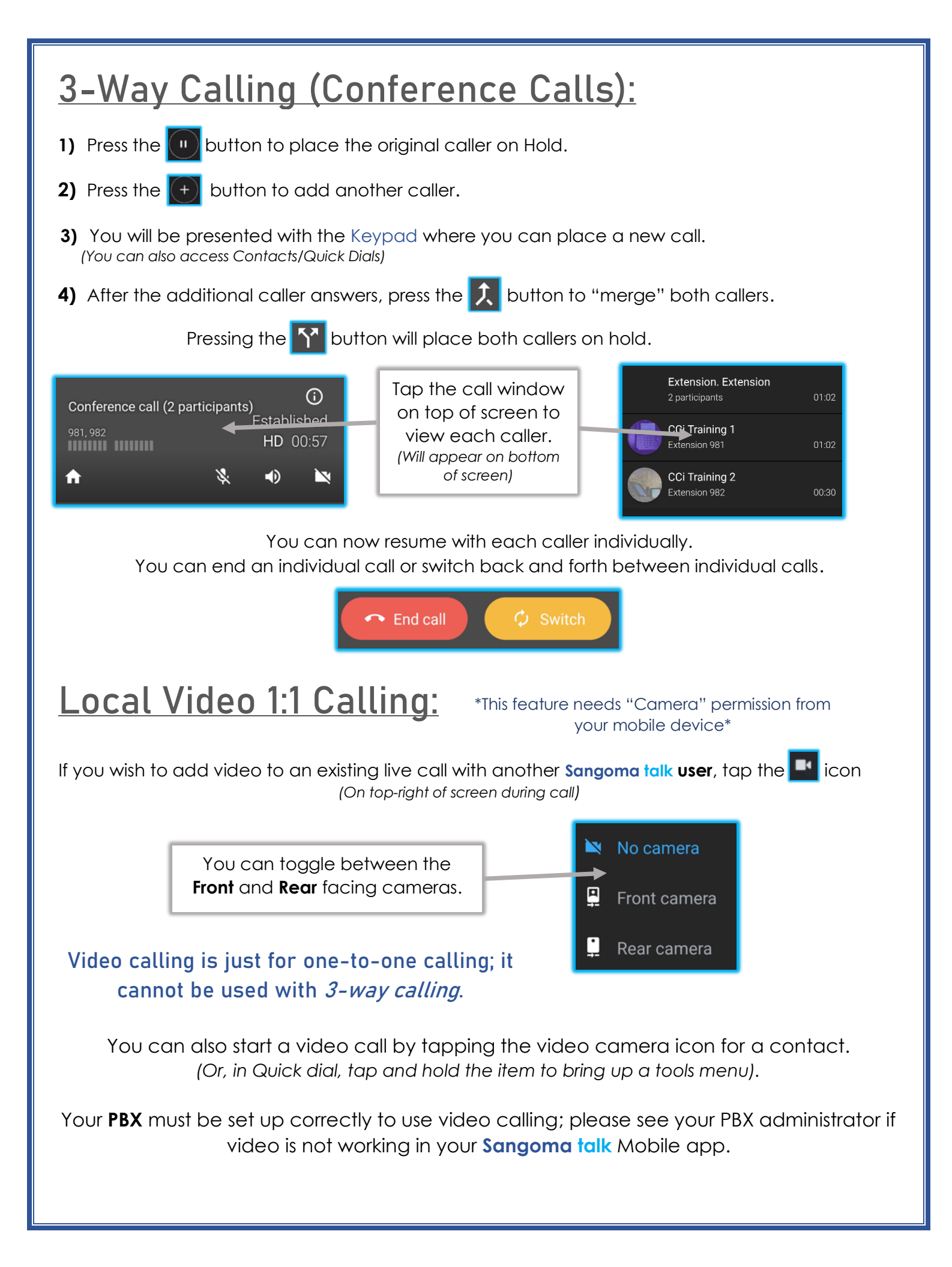

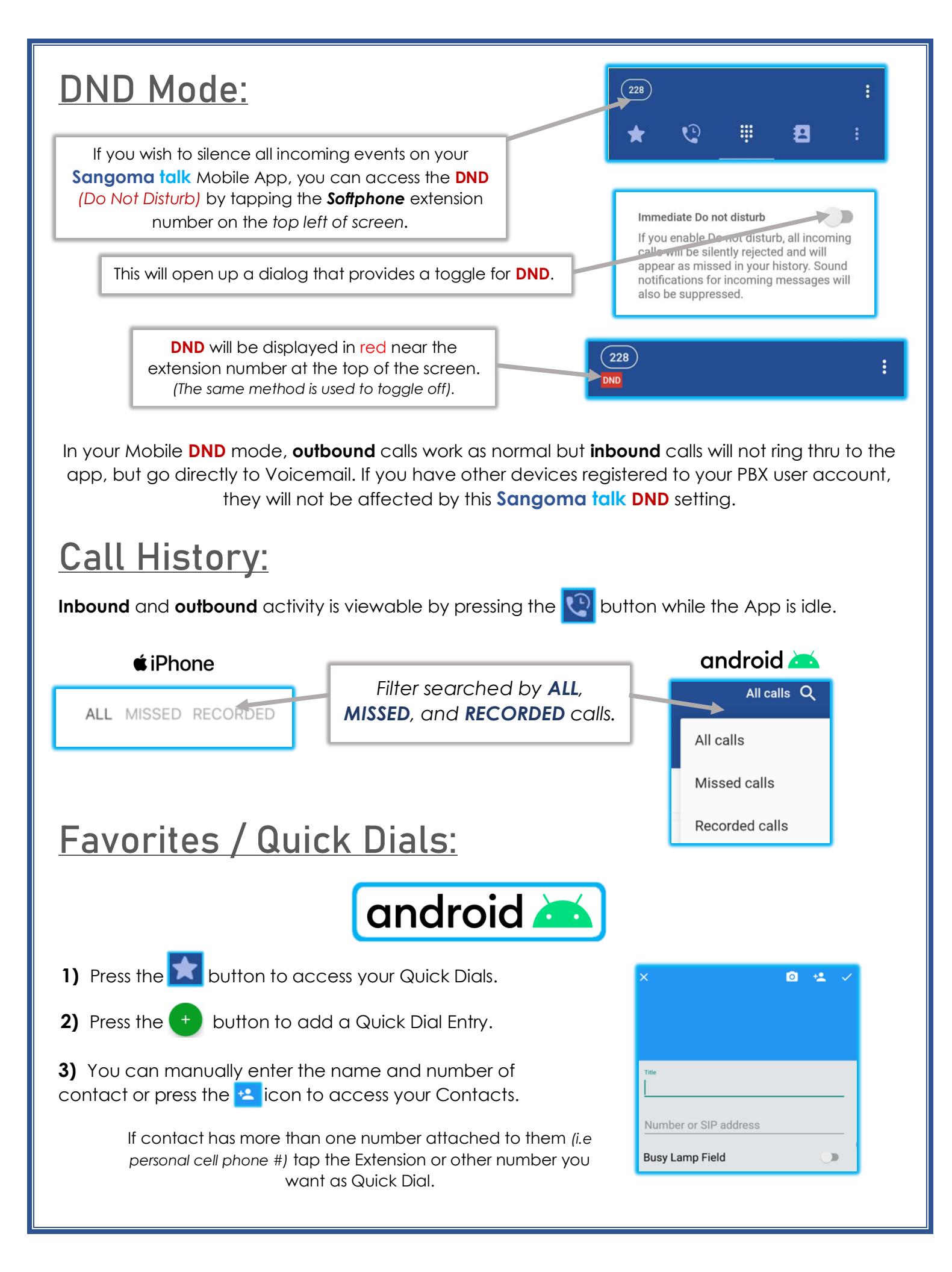

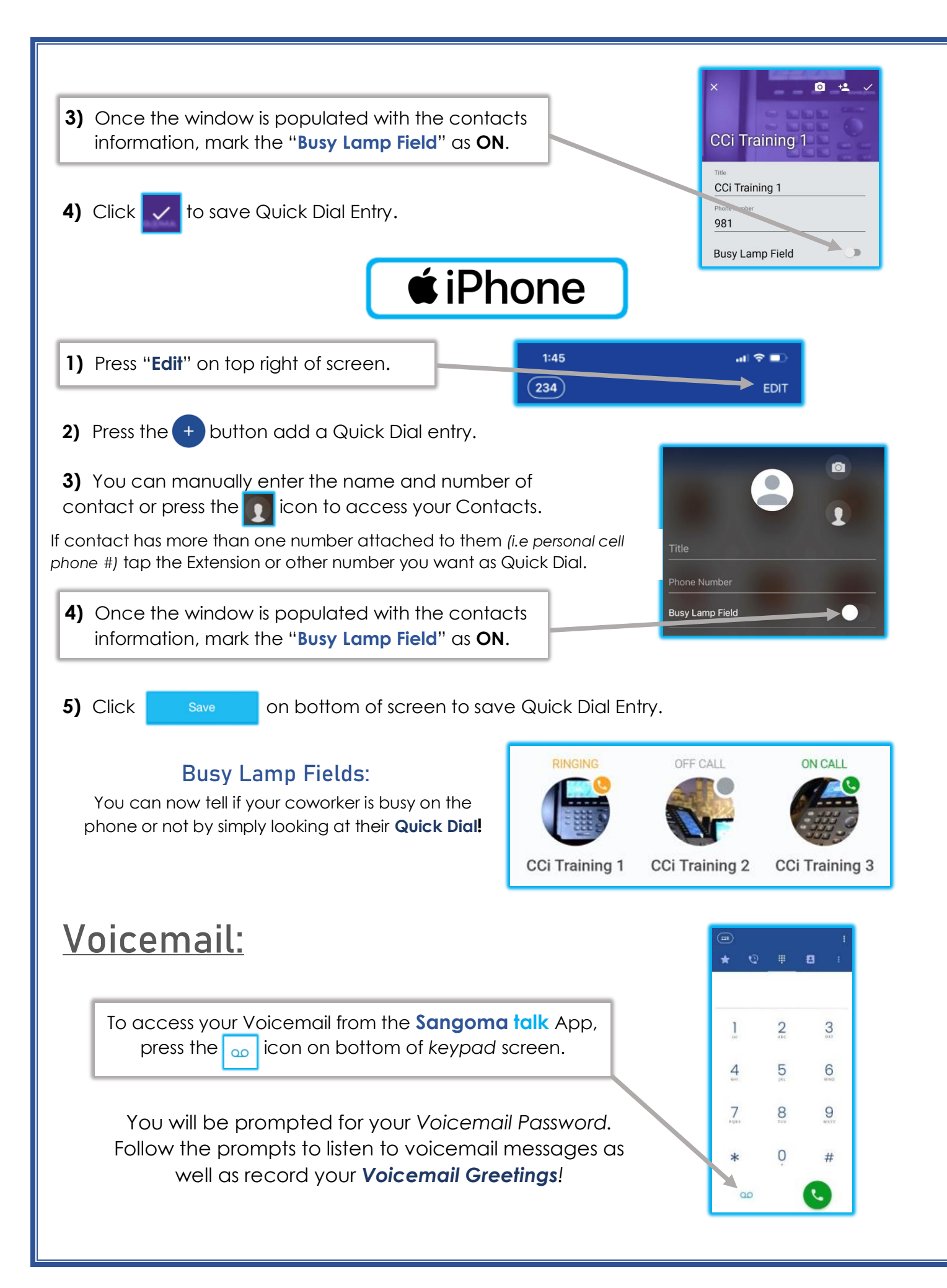